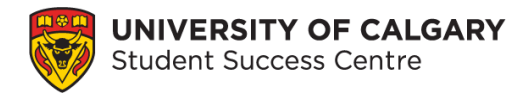

# **Booking and Cancelling Writing Support Appointments**

# What is Writing Support?

At SSC Writing Support, we help students become better writers and self-editors of their own work. Recognizing the important role that writing plays in inquiry and learning, our goal is to help students develop the writing and editing skills needed to become strong and effective communicators. Our team of professional writing tutors provide writing support to undergraduate and graduate students through writing workshops, Writers' Space writing sessions, and 1-on-1 writing consultation appointments.

# What Happens During a 1-on-1 Writing Appointment?

Writing appointments are 30-minutes long and take place either in-person, at the Student Success Centre, or virtually over Zoom. During your appointment, you can work with a Writing Support Tutor on whatever stage of the writing process you would like support with (e.g., brainstorming, structure and organization, thesis statements, literature reviews, citations, self-editing, etc.). As Writing Support is not an editing service, our writing tutors will not edit your written work for you but they will work with you to address any of your writing questions and/or concerns, including reviewing and helping you learn how to edit your own work.

# What Should I do to Prepare for my 1-on-1 Writing Appointment?

It is always beneficial to bring along your writing, regardless of what stage it is at, for the writing tutor to review with you. It is also recommended that you try to prepare some questions and/or general writing topics that you would like to discuss in advance so that you can make the most of your time with the writing tutor. Depending on what you would like to discuss during your appointment, please have any relevant information, such as course outlines, assignment instructions, and brainstorming notes, ready to share with the tutor. You are not required to have your writing assignment completed before your appointment; our writing tutors would be happy to work with you even if you are still at the early stages of the writing process (e.g., formulating an idea, research question, brainstorming etc.).

# What is Elevate?

The Student Success Centre (SSC) uses the Elevate platform to allow students to book appointments. You would use Elevate to book an appointment to meet with a writing tutor, academic development specialist, or exploratory advising. As a student, you can use Elevate to book with other services on campus such as Career Services, Leadership and Student Engagement and some advising offices.

# **Instructions for Booking Appointments**

#### Step 1: Go to Student Success Centre website

To access the Elevate booking portal from the <u>Student Success Centre webpage</u> choose the **Book an appointment** button on the main page. You can also login to Elevate directly at <u>elevate.ucalgary.ca</u>.

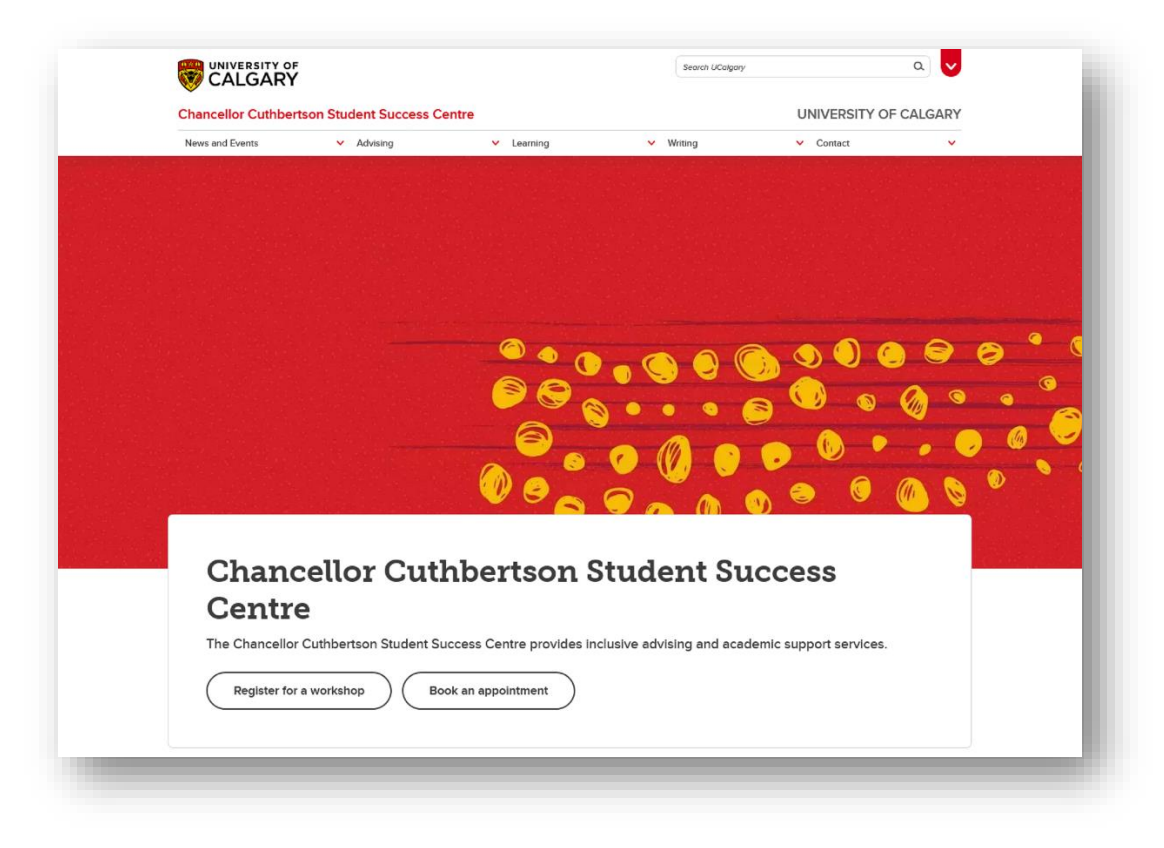

Figure 1 Student Success Centre homepage.

#### Step 2: Log into Elevate

Under the **Login** tab, choose **Student Login** and sign in using your University of Calgary Student email address.

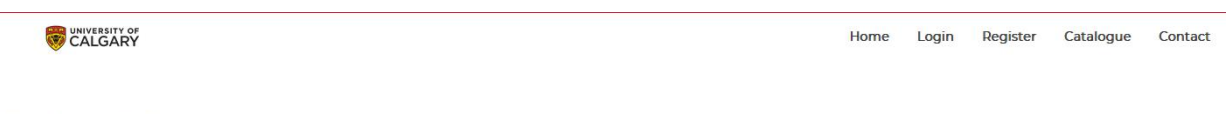

Login to Elevate

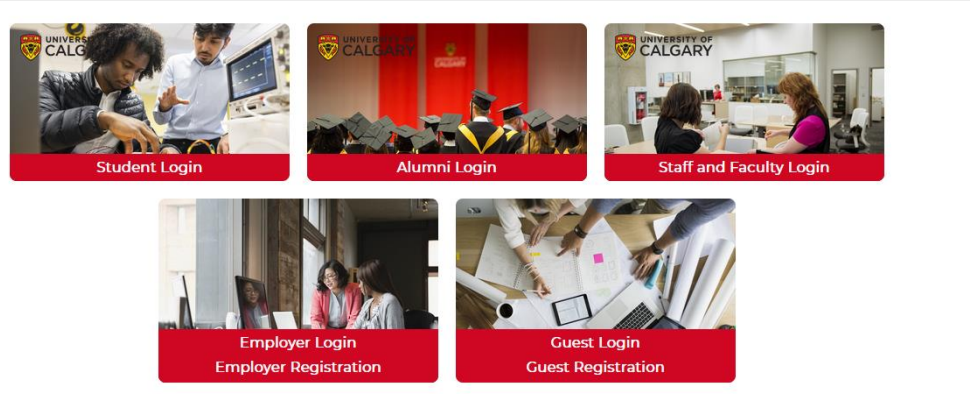

Figure 2 Elevate webpage with the login drop-down menu.

Note: If you don't have a UCalgary IT account, you can activate it here.

#### Step 3: Select Student Success Centre

Choose **Student Success Centre** from the Dashboard menu on the left side. This will open a submenu with the different services.

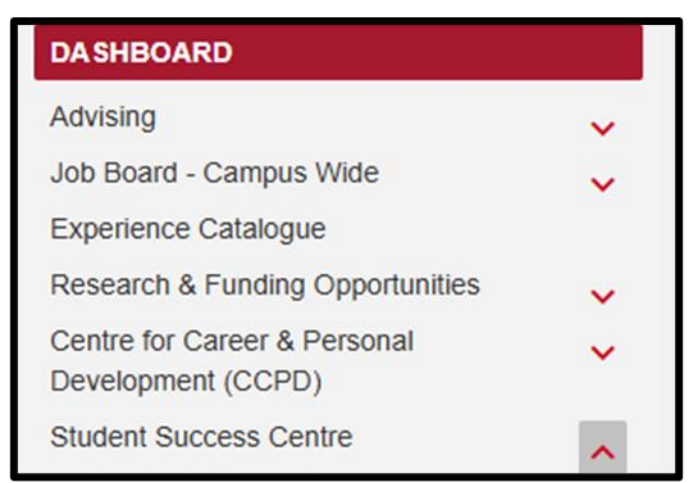

Figure 3 Elevate Dashboard menu with Student Success Centre.

#### **Step 4: Select Writing Support**

Select Writing Support from the Student Success Centre sub-menu under the Dashboard.

| DASHBOARD                                                      |  |  |  |  |  |
|----------------------------------------------------------------|--|--|--|--|--|
| Advising 🗸 🗸                                                   |  |  |  |  |  |
| Job Board - Campus Wide 🗸                                      |  |  |  |  |  |
| Experience Catalogue                                           |  |  |  |  |  |
| Research & Funding Opportunities                               |  |  |  |  |  |
| Centre for Career & Personal   Development (CCPD)              |  |  |  |  |  |
| Student Success Centre                                         |  |  |  |  |  |
| Academic Support                                               |  |  |  |  |  |
| Writing Support                                                |  |  |  |  |  |
| Exploratory Advising - Prospective, Open<br>Studies, Undecided |  |  |  |  |  |
| SSC Events / Workshops                                         |  |  |  |  |  |
| PASS Sessions                                                  |  |  |  |  |  |
| New Student Registration Assistance                            |  |  |  |  |  |
| First Generation Student Program                               |  |  |  |  |  |
| Academic Integrity                                             |  |  |  |  |  |
| Scholars Academy Interviews                                    |  |  |  |  |  |

Figure 4 Student Success Centre sub-menu showing the variety of services.

#### Step 5: Select a booking option

Choose a booking option such as **Book by Appointment Type**.

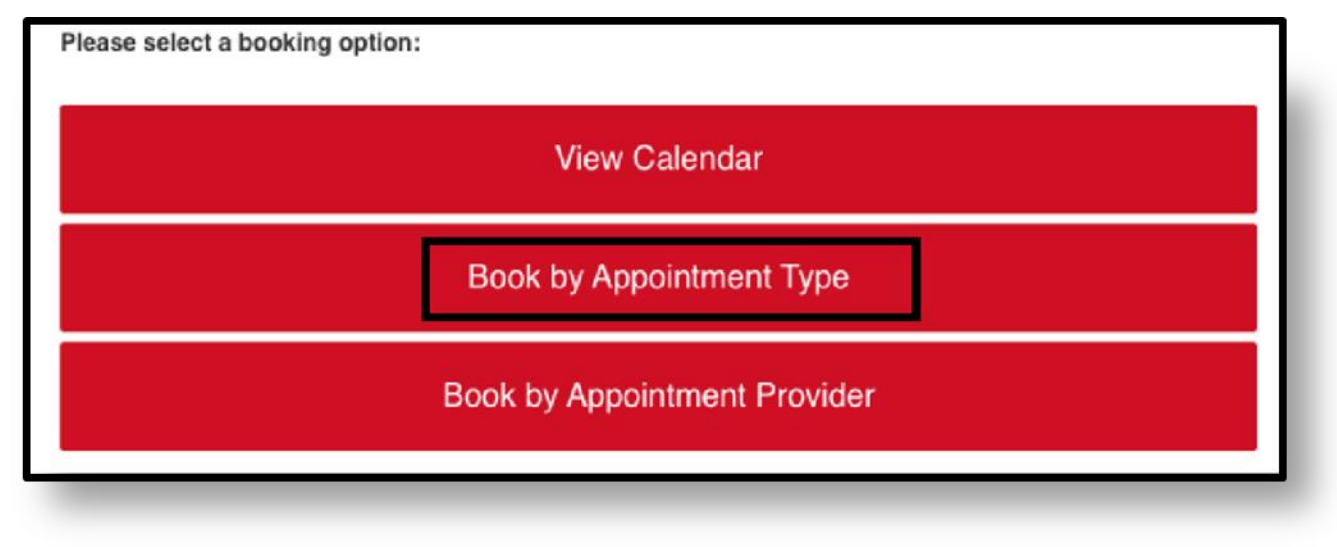

Figure 5 Booking options for elevate appointments.

#### Step 6: Check appointment availability

Select the appointment type you would like to book to see the next available dates.

| поозе Туре                                                                                                    | Next Available Appointments |
|----------------------------------------------------------------------------------------------------|-----------------------------|
| Writing Support                                                                                                    | Type: *Writing Support      |
| nline appointments will be delivered via Zoom. You will receive a Zoom link a couple of minutes prior to your scheduled<br>opointment time. Please ensure that your laptop, microphone, speakers, and camera work. |                             |
| -person appointments will take place on the 3rd floor of the TFDL.                                                                                                    | Tuesday, June 3, 2025       |
| uring the appointment, the tutor will work with you to improve your writing. Please note, we do not proofread or edit papers.                                                                                      | Wednesday, June 4, 2025     |
| ensory friendly writing support (in-person)                                                                                                    | Thursday, June 5, 2025      |
| ne-on-one writing support appointments held in our sensory-friendly space.                                                                                                    | Friday, June 6, 2025        |
|                                                                                                    | Manday, June 0, 2005        |

Figure 6 Appointment type details with upcoming available appointments.

#### Step 7: Choose an appointment time slot

Select **view calendar** to choose an **open** appointment time slot. If the calendar does not show any appointment slots, all available appointments have been booked. If you have an urgent concern, please email <u>success@ucalgary.ca</u> for assistance.

|                          | 22                              | 23                             | 24                             | 25<br>9:20a Open<br>9:30a Open<br>3:10p Open | 26 |
|--------------------------|---------------------------------|--------------------------------|--------------------------------|----------------------------------------------|----|
| 9:15a Open<br>9:30a Open | 29<br>9:15a Open<br>10:15a Open | 30<br>1:15p Open<br>1:30p Open | 1<br>9:15a Open<br>12:15n Open | 2<br>9:15a Open<br>9:30a Open                | 3  |
| 10:15a Open              | 10:20a Open                     | 2:20p Open                     | 1:30p Open                     | 10:15a Open                                  |    |
| 10:35a Open              | 11:25a Open                     | 2:30p Open                     | 2:30p Open                     | 10:35a Open                                  |    |
| 11:15a Open              | 3p Open                         | 3:25p Open                     | 2:45p Open                     | 11:15a Open                                  |    |
| 1p Open                  | 3:15p Open                      | 3:30p Open                     |                                | 1p Open                                      |    |
| 2:15p Open               | 4p Open                         |                                |                                | 1:30p Open                                   |    |
| 2:20p Open               |                                 |                                |                                | 2:05p Open                                   |    |
| 3:15p Open               |                                 |                                |                                | 2:30p Open                                   |    |
| 3:25p Open               |                                 |                                |                                | 3:10p Open                                   |    |
|                          | 6                               |                                |                                | 9                                            | 10 |
|                          |                                 |                                |                                |                                              |    |
|                          |                                 |                                |                                |                                              |    |
|                          |                                 |                                |                                |                                              |    |
|                          |                                 |                                |                                |                                              |    |

Figure 7 Appointments calendar.

#### Step 8: Fill in the appointment information

Enter your **phone number** and **reason for booking** the appointment.

#### Here is an example of a reason for booking:

"I would like to discuss the structure of my essay."

Once all your details have been entered, choose **Book Appointment** at the bottom of the screen. You have now booked an appointment.

Note: You can typically book up to 3 appointments per-week and up to 2 appointments per-day during the Fall and Winter Terms (in times of high demand the weekly limit may be decreased to 2 appointments per-week). Feel free to book 2 back-to-back appointments on days you would like to have a longer appointment.

| Provider:               | Jared Secord                  |
|-------------------------|-------------------------------|
| Location:               | Zoom                          |
| Appointment Mode:       | Online                        |
| Date:                   | February 11, 2022             |
| APPOINTMENT TYPE        |                               |
| Туре:                   | Graduate School and Award A 🗸 |
|                         |                               |
| ADDITIONAL INFORMATION  |                               |
| Local Phone #:          |                               |
| I would like to discuss |                               |
|                         |                               |
|                         |                               |
|                         |                               |
|                         |                               |
|                         |                               |
|                         |                               |
|                         |                               |
|                         |                               |
|                         |                               |

Figure 8 Appointment information with phone number and reason for booking.

# Instructions for Cancelling 1-on-1 Writing Support Appointment

As per the SSC's cancellation policy, if you are unable to attend an appointment you have booked, please cancel your appointment at least 2 hours before the appointment time. By doing this, you help ensure that other students who would like to book an appointment are able to see all available appointment times in a timely manner.

Missing or forgetting to cancel 2 appointments/events will result in a temporary block on your account which affects your ability to book appointments and register for events in the future.

To remove a block on your account, contact us at wconline@ucalgary.ca

#### Step 1: Find your appointments in Elevate

Login to Elevate. From your home screen, locate and select the "Appointments" tab near the top of the screen.

|                                  | EXT ENTE | INOLO    | DOCOMILIT |                |                   |              |                  |              | EVENTREGIONIUM           |                | 12 0/ 411 00 001 |           |  |
|----------------------------------|----------|----------|-----------|----------------|-------------------|--------------|------------------|--------------|--------------------------|----------------|------------------|-----------|--|
|                                  |          | Welcor   | ne        |                |                   |              |                  |              |                          |                |                  |           |  |
|                                  |          | Dashboar | i Co-op   | Experiences    | Documents         | Applications | Interviews       | Appointments | Event Registration       | Outcome Campus | Connect          |           |  |
|                                  |          |          |           |                |                   |              |                  |              |                          |                |                  |           |  |
| ASHBOARD                         |          | TOTAL RE | SULTS 16  | DISPLAYING:    | 1 - 16            |              |                  |              |                          |                |                  |           |  |
| dvising                          | ~        | «« 4     | 1 »       | 3-35           |                   |              |                  |              |                          |                |                  |           |  |
| ob Board - Campus Wide           | ~        |          |           |                |                   |              |                  |              |                          |                |                  |           |  |
| xperience Catalogue              |          |          |           |                |                   |              |                  |              |                          | Results        |                  |           |  |
| Research & Funding Opportunities | ~        |          |           |                |                   |              |                  |              |                          |                | Provider         |           |  |
| entre for Career & Personal      | ~        |          | Status    | Time (1)       |                   | -            | Type of Appointn | nent 🗘       | Module                   |                | First Name       | Last Name |  |
| evelopment (CCPD)                |          | view     | Booked    | Jun 03, 2025 🤅 | 2 10:00 AM - 10:3 | 30 AM        | *Writing Support |              | Writing Support Services | Appointments   |                  |           |  |
| tudent Success Centre            |          |          |           |                |                   |              |                  |              |                          |                |                  |           |  |

Figure 9 Elevate home screen with Appointments tab selected.

#### **Step 2: View appointment details**

Locate the appointment you wish to cancel in the list of results and press the "view" button to open the appointment details page.

| ««   | α <b>1</b> » | 33                                 |   |                       |
|------|--------------|------------------------------------|---|-----------------------|
|      |              |                                    |   |                       |
|      | Status 🗘     | Time (1)                           | * | Type of Appointment   |
| view | Booked       | Jun 03, 2025 @ 10:00 AM - 10:30 AM |   | *Writing Support      |
| view | Attended     | Feb 18, 2025 @ 02:52 PM - 03:02 PM |   | Arts Program Advising |
| view | Attended     | Nov 04, 2024 @ 02:00 PM - 03:00 PM |   | Wellbeing Support     |
|      |              |                                    |   |                       |

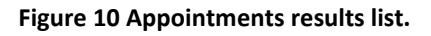

#### Step 3: Cancel appointment

From the appointment details page click on "Cancel Appointment".

| Vriting Support Sei     | rvices Appointments |                                                                              |
|-------------------------|---------------------|------------------------------------------------------------------------------|
| Cancel Appointment      |                     |                                                                              |
|                         |                     |                                                                              |
| BOOKING DETAILS         |                     |                                                                              |
| Provider:               |                     |                                                                              |
| Status:                 |                     | BOOKED                                                                       |
|                         |                     |                                                                              |
| Date:                   |                     | June 3, 2025                                                                 |
| Date:<br>Time:          |                     | June 3, 2025<br>10:00 AM MT to 10:30 AM M                                    |
| Date:<br>Time:<br>Type: |                     | June 3, 2025           10:00 AM MT to 10:30 AM MT           *Writing Support |

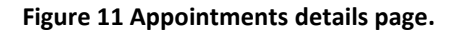

#### Step 4: Compose reason for cancellation

A pop-up window will appear with a field requesting the reason for cancellation. Briefly describe your reason for cancelling the appointment. And click "Commit Cancellation". **Note:** You do not need to provide any personal information in order to cancel your appointment.

| ×                         |
|---------------------------|
|                           |
|                           |
|                           |
|                           |
| Close Commit Cancellation |
|                           |
|                           |
|                           |

Figure 12 Compose Reason for Cancellation window

#### **Step 5: Commit cancellation**

After you select "commit cancellation" a pop-up window will appear asking if you are sure you want to cancel your appointment. Select "OK" to confirm the appointment cancellation.

| Cancel Appointment                            | ×                         |
|-----------------------------------------------|---------------------------|
| Confirmation                                  |                           |
| Are you sure you want to cancel your booking? |                           |
|                                               | OK Cancel                 |
|                                               | Close Commit Cancellation |

Figure 13 Confirmation window

### **Need Assistance?**

For questions about Student Success Centre services or support with booking an appointment, email <u>success@ucalgary.ca</u>or visit the Student Success Centre on the 3rd floor of TFDL.